## GUIA DE ALTERAÇÃO DE ALCANCE DE IP DO CONTROLADOR

Todos os controladores têm um endereço IP padrão.

Nos modelos SAC 3004IP e SAC 3008IP, seu endereço IP e número de série são indicados em uma etiqueta na frente, no modelo SAC 3001 a etiqueta está na parte traseira.

Exemplo:

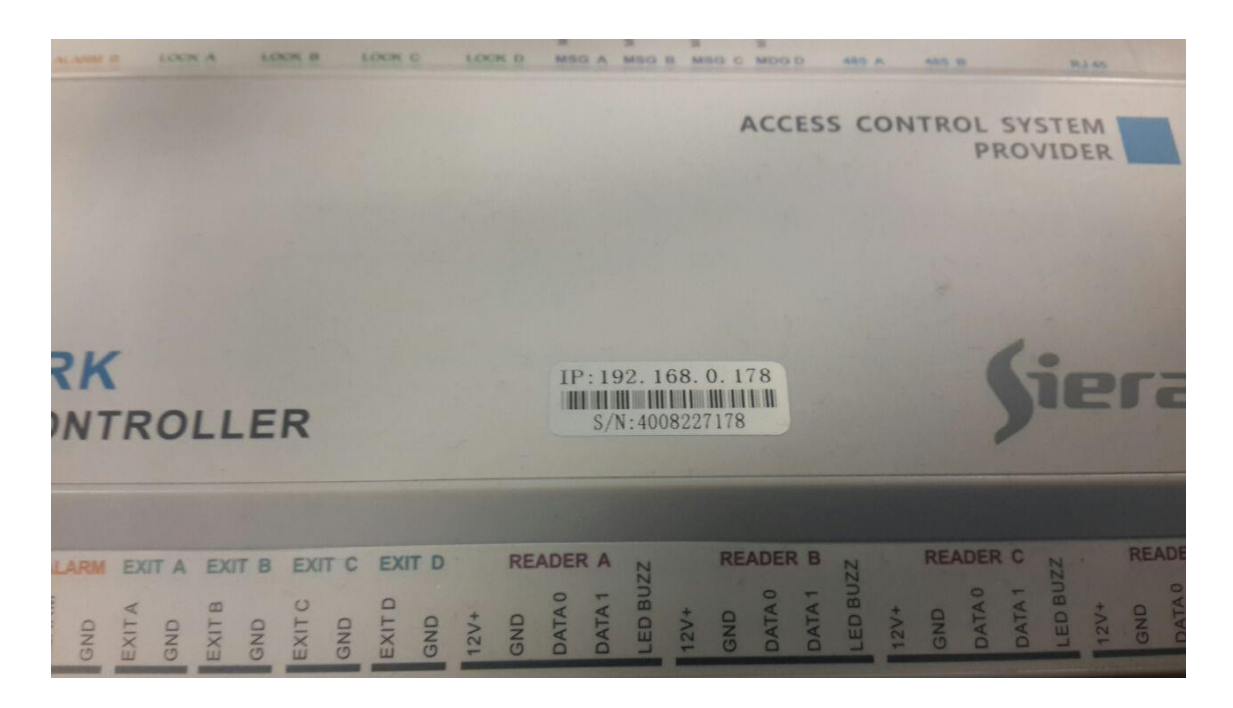

Caso os controladores tenham faixa de IP de fábrica diferente da faixa de IP da rede local, na qual serão instalados, esta faixa deve ser alterada da seguinte forma:

1) Ligue o controlador, conecte-o à rede LAN, ajuste temporariamente o IP do PC para que o controlador responda ao ping de uma janela DOS, este PC é aquele que terá o software SAC 4000 instalado posteriormente.

**2)** Acesse o controlador através de um navegador web, no IP indicado na etiqueta, neste exemplo o IP é 192.168.0.178, vamos modificá-lo para o IP 192.168.1.178

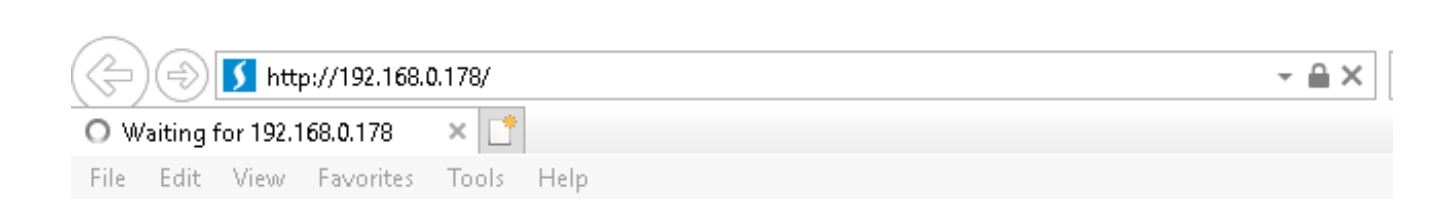

**3)** A seguinte janela aparece, o controlador solicita que o **usuário** e a **senha** sejam inseridos para acessar a configuração.

| Windows Security                                                                                                  |        |  |  |
|----------------------------------------------------------------------------------------------------|--------|--|--|
| iexplore.exe                                                                                                    |        |  |  |
| The server 192.168.0.178 is asking for your user name and password. The server reports that it is from Protected. |        |  |  |
| Warning: Your user name and password will be sent using basic authentication on a connection that isn't secure.   |        |  |  |
| User name                                                                                                    |        |  |  |
| Password                                                                                                    |        |  |  |
| Remember my credentials                                                                                           |        |  |  |
| OK                                                                                                    | Cancel |  |  |
| UK                                                                                                    | Cancel |  |  |

## 4) Entre como usuário: admin e como senha: 888888

| Windows Security                                                                                                  |        | $\times$ |
|----------------------------------------------------------------------------------------------------|--------|----------|
| iexplore.exe                                                                                                    |        |          |
| The server 192.168.0.178 is asking for your user name and password. The server reports that it is from Protected. |        |          |
| Warning: Your user name and password will be sent using basic authentication on a connection that isn't secure.   |        |          |
| admin                                                                                                    |        |          |
| •••••                                                                                                    |        |          |
| Remember my credentials                                                                                           |        |          |
| OK                                                                                                    | Cancel | Ľ        |
|                                                                                                    |        |          |

5) Clique OK

## 6) A seguinte janela é exibida:

| 🔶 🔿 🥖 tttp://192.168.0.178/       |                  |            |                 | - Q S | earch           | - □<br>♪☆☆    |
|-----------------------------------|------------------|------------|-----------------|-------|-----------------|---------------|
| 🥔 Siera SAC 3000 Access Cont 🗙 📑  |                  |            |                 |       |                 |               |
| File Edit View Favorites Tools He | lp               |            |                 |       |                 |               |
|                                   |                  |            |                 | Siera | SAC 3000 Access | s Controllers |
| Console                           |                  |            |                 |       |                 |               |
|                                   | Status           |            |                 |       |                 |               |
| Parameter                         | 2000-00-00 00:00 | ):00       |                 |       |                 |               |
| Door                              | Door1            | Open       | Close           | Lock  | Unlock          |               |
| 485 Reader                        |                  | opon       |                 |       |                 |               |
|                                   | Door2            | Open       | Close           | Lock  | Unlock          |               |
| Time Zone                         |                  |            |                 |       |                 |               |
| Cards                             | Door3            | Open       | Close           | Lock  | Unlock          |               |
| Card Event                        | Door4            | Open       | Close           | Lock  | Unlock          |               |
| Alarm Event                       |                  |            |                 |       |                 | - 1           |
|                                   | Alarm            | Alarm      | Close Alarm     |       |                 |               |
| Time                              | Fire             | Fire Alarm | Close FireAlarm |       |                 |               |
| User                              |                  |            |                 |       |                 |               |
| Network                           | Live Event       |            |                 |       |                 |               |
|                                   |                  |            |                 |       |                 |               |
| Reset system                      | Time             | Name       | Card            | Door  | Direction       | Event         |
| Reboot                            |                  |            |                 |       |                 |               |

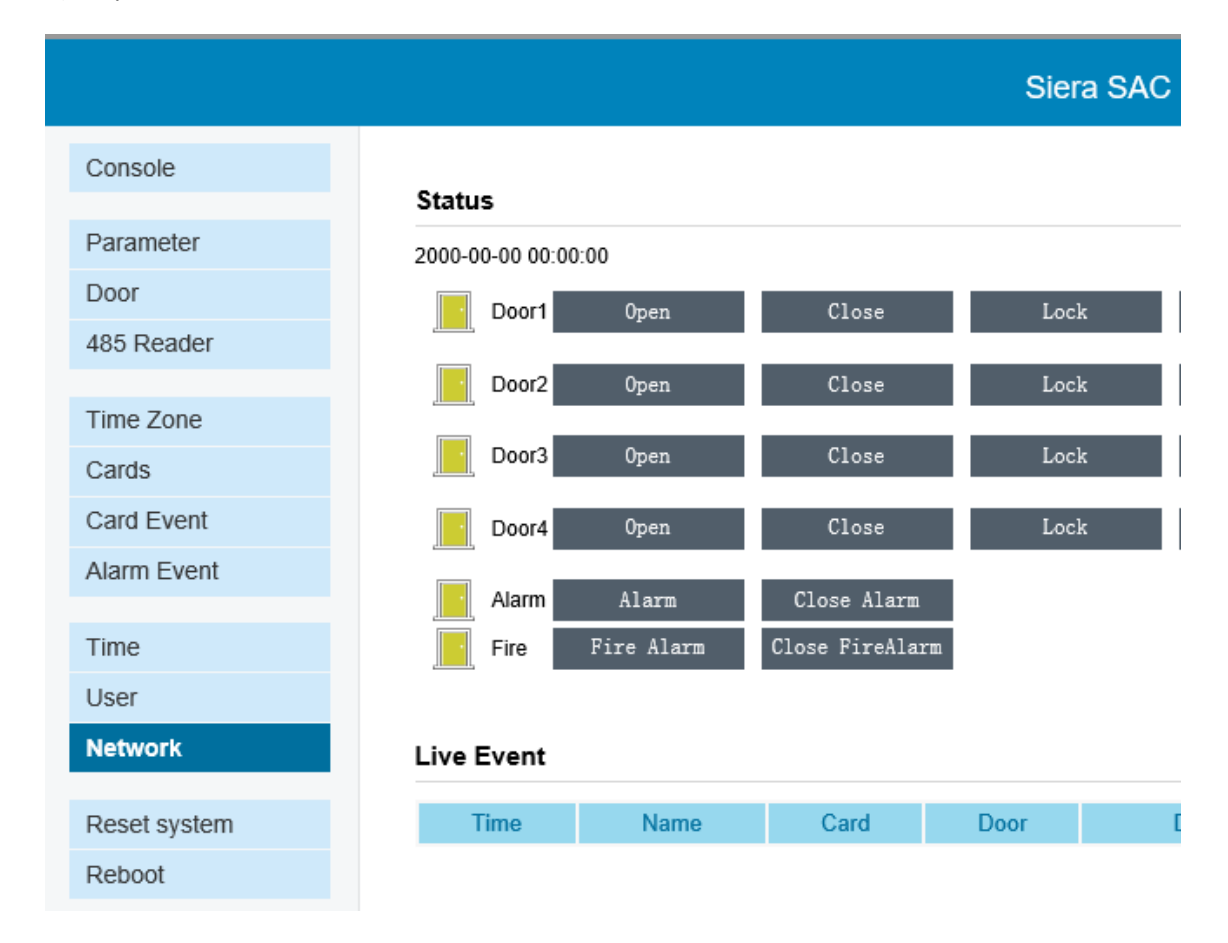

## 7) Clique em Network

8) A janela de **Configuração de Rede** é exibida com a indicação do IP do controlador.

|                                                           | Siera SAC                                                                                                    |
|-----------------------------------------------------------|----------------------------------------------------------------------------------------------------|
| Network                                                   |                                                                                                    |
| Network                                                   |                                                                                                    |
| Time:<br>Config:<br>Serail:<br>Version:<br>Memory:<br>Mac | Oct 14 2019 17:18:58<br>4TCPDoor,TFTP,485 Box(WG+485),RS485,AES,RE,<br>4F9178<br>101<br>45000/12800<br>00:04:A3:2A:11:19 |
| mao.                                                      | 0.04.0.27.11.10                                                                                                    |
| Local                                                     |                                                                                                    |
| IP:                                                       | 192. 168. 0. 178 (Unlink)                                                                                                |
| Port                                                      | 8000                                                                                                    |
| CateWay                                                   |                                                                                                    |
| Galeway.                                                  |                                                                                                    |
| Mask:                                                     | 255.255.255.0                                                                                                    |
| DNS:                                                      | 192.168.0.1                                                                                                    |
| TCP model                                                 |                                                                                                    |
| Connect model:                                            | Controller is Client                                                                                                    |
| Server:                                                   | 192. 168. 0. 10                                                                                                    |
| Server's Port:                                            | 8001                                                                                                    |
| Other                                                     |                                                                                                    |
|                                                           | AES128                                                                                                    |
| AES PIN:                                                  | abcdefgh20161234                                                                                                    |
|                                                           |                                                                                                    |
| save Note:Please resta                                    | art system!                                                                                                    |

**9)** Modifique o valor do IP do controlador, adaptando-o para a faixa de IP da Rede Local, neste caso deve ser 192.168.1.178 e clique em **SAVE** 

| Siera SAC                                                                                                    |
|----------------------------------------------------------------------------------------------------|
|                                                                                                    |
| Network                                                                                                    |
| Time: Oct 14 2019 17:18:58<br>Config: 4TCPDoor,TFTP,485 Box(WG+485),RS485,AES,REA<br>Serail: 4F9178<br>Version: 101<br>Memory: 45000/42000/12800<br>Mac: 00:04:A3:2A:11:19 |
| Local                                                                                                    |
| IP: 192. 168. 1. 178 (Unlink)                                                                                                    |
| Port: 8000                                                                                                    |
| GateWay: 192. 168. 0. 1                                                                                                    |
| Mask: 255. 255. 255. 0                                                                                                    |
| DNS: 192.168.0.1                                                                                                    |
| TCP model                                                                                                    |
| Connect model: Controller is Client                                                                                                    |
| Server: 192. 168. 0. 10                                                                                                    |
| Server's Port: 8001                                                                                                    |
| Other                                                                                                    |
| AES128                                                                                                    |
| AES PIN: abcdefgh20161234                                                                                                    |
|                                                                                                    |
| save Note:Please restart system!                                                                                                    |

**10)** A seguinte janela é exibida, clique no botão **Restart** para reiniciar o controlador.

|             |         | Siera SAC |
|-------------|---------|-----------|
| Console     | Restart |           |
| Parameter   |         |           |
| Door        |         |           |
| 485 Reader  |         |           |
| Time Zone   |         |           |
| Cards       |         |           |
| Card Event  |         |           |
| Alarm Event |         |           |
|             |         |           |

**11)** A janela do navegador será fechada e, em seguida, entre no navegador novamente para verificar o acesso ao controlador pelo novo IP, também pode ser verificado executando ping no novo IP.

Desta forma, a faixa de IP do controlador é alterada.